# Dette er en introduksjon til hvordan å bruke aktivitetskalenderen 'Hva skjer i Lebesby kommune'.

lebesby.hvaskjer.info

# Kom i gang!

Slik ser hjemmesiden ut! Denne siden skiller på arrangementer og faste aktiviteter. Arrangementer er ting som festivaler, konserter, foredrag, osv. Sånt som ikke skjer hver uke. Faste aktiviteter er ting som idrettstreninger, faste møter, osv., som skjer hver uke. I de øverste boksene er det bare arrangementer som kommer frem, men i kalenderen under finner du alt. Når du trykker på ulike dager i den kalenderen kommer alt som skjer den dagen opp i den grønne boksen ved siden. Du kan trykke deg inn på alle aktivitetene og arrangementene for å få mer informasjon om dem.

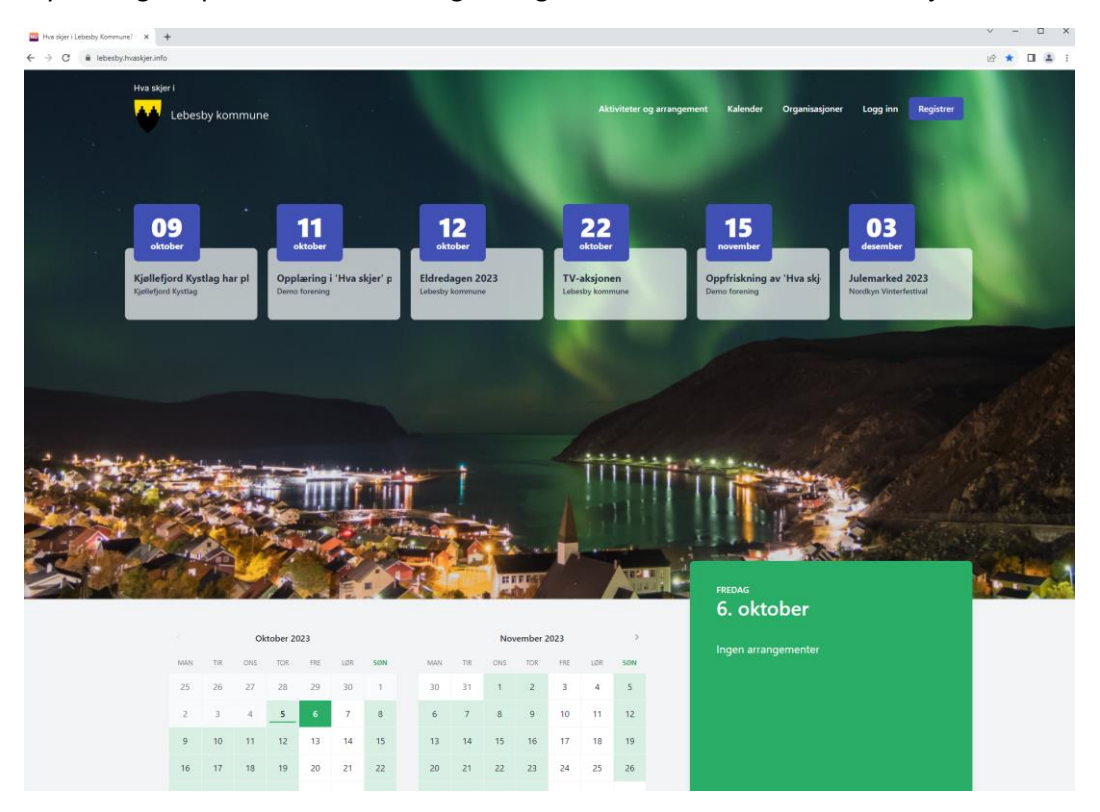

Hvis du trykker på 'aktiviteter og arrangementer' kommer du til denne siden. Her kan du filtrere basert på arrangementstype, aldersgruppe og måned, eller søke ved bruk av fritekst (f.eks. søke på steder). Vil du ha mer informasjon om en aktivitet trykker du på den.

| rrangementer - Arrangeme × +                        | ·                                                                          |
|-----------------------------------------------------|----------------------------------------------------------------------------|
| C 🔒 lebesby.hvaskjer.info/eve                       | y x □                                                                      |
| Hva skjer i<br>Lebu av kommune                      | Aktiviteter og arrangement Kale 🖅 Organisasjon 🗸 Admin                     |
| Q Søk                                               | Arrangementstype $\checkmark$ Aldersgruppe $\checkmark$ Måned $\checkmark$ |
|                                                     | Bibliotekarrangement                                                       |
| 11. okt. Fotball damer - alle fast                  | Dans                                                                       |
| 17:00 Sted: Idrettshallen                           | Festival                                                                   |
| 11. okt. Fotball herrer - alle fast                 | ☐ Film                                                                     |
| 18:00 Sted: Idrettshallen                           | Foredrag                                                                   |
| 11. okt. Fotball 5. klasse - Losa fast              | Friluftsliv                                                                |
| 18:00 Sted:                                         | Frivillighet                                                               |
| 11. okt. Opplæring i 'Hva skjer' portalen           | Fysisk aktivitet                                                           |
| 18:30 Arrangør: Demo forening   Sted: Rådhuset      | Kultur                                                                     |
| 12. okt. Eldredagen 2023                            | Musikk                                                                     |
| 12:00 Arrangør: Lebesby kommune   Sted: Kjøllefjord | Næring                                                                     |
| 12. okt. Turn fast                                  | Politisk                                                                   |
| 15:00 Sted: Idrettshallen                           | Religiøst                                                                  |
| 12. okt. Turn 10-13 år fast                         | Teater                                                                     |
| 17:00 Sted: Idrettshallen                           |                                                                            |
| 12. okt. Innebandytrening for alle fast             |                                                                            |
| 18:00 Sted: Idrettshallen                           |                                                                            |

Hvis du trykker på 'kalender' har du samme filter/søk mulighetene, og trykker du på dagen (der det står +1 arrangement) kan du se alle arrangementene/aktivitetene for den dagen. Her er det og mulig å bla seg tilbake i tid å se arrangementer/aktiviteter som har skjedd.

| Hva skjer i                                                                         | mune                                            |                                                                                |                                                  | Aktiviteter og af angement | Kalender Organitasjo | oner Log 😽 Registrer                             |
|-------------------------------------------------------------------------------------|-------------------------------------------------|--------------------------------------------------------------------------------|--------------------------------------------------|----------------------------|----------------------|--------------------------------------------------|
| Q Sek                                                                               |                                                 |                                                                                |                                                  |                            | Arrang               | Aldersgruppe ~                                   |
| oktober 2025                                                                        |                                                 |                                                                                |                                                  |                            |                      | in and in an an an an an an an an an an an an an |
| 25                                                                                  | 26                                              | 27<br>Best test rest fest                                                      | 28                                               | 29                         | 30                   | san<br>1<br>Kamp dag.                            |
| 2                                                                                   | 3                                               | 4                                                                              | 5<br>Turn<br>Turn 10-13 år<br>+ 1 arrangement    | 6                          | 7                    | 8<br>sen tusle tur                               |
| 9<br>Kjøllefjord Kystlag har planlegg<br>Ekstra tidlig tusle tur<br>+ 5 arrangement | 10<br>Turn<br>Turn - corebar<br>+ 2 arrangement | 11<br>Opplæring i 'Hva skjer' portalen<br>TEST Basistrening<br>+ 3 arrangement | 12<br>Eldredagen 2023<br>Turn<br>+ 2 arrangement | 13                         | 14                   | 15<br>sen tusle tur                              |
| 16<br>Tidlig tusle tur<br>Oppdatering av 'Hva skjer' port<br>+ 4 arrangement        | 17<br>Turn<br>Turn - corebar<br>+ 2 arrangement | 18<br>Juniorklubb<br>Ungdomsklubb<br>+ 4 arrangement                           | 19<br>Turn<br>Turn 10-13 år<br>+ 1 arrangement   | 20                         | 21                   | 22<br>TV-aksjonen<br>sen tusle tur               |
| 23<br>Tidlig tusle tur<br>Oppdatering av 'Hva skjer' port<br>+ 4 arrangement        | 24<br>Turn<br>Turn - corebar<br>+ 2 arrangement | 25<br>TEST Basistrening<br>Fotball damer - alle<br>+ 3 arrangement             | 26<br>Turn<br>Turn 10-13 år<br>+ 1 arrangement   | 27                         | 28                   | 29<br>sen tusle tur                              |
| 30<br>Tidlig tusle tur<br>Hva er navet på aktiviteten som<br>+ 3 arrängement        | 31<br>Turn<br>Turn - corebar<br>+ 1 arrangement | 1<br>Juniorklubb<br>Ungdomsklubb<br>- 5 arrangement                            | 2<br>Turn<br>Turn 10-13 år<br>+ 1. arrangement   | 3                          | 4                    | 5<br>sen tusie tur                               |

Hvis du trykker på 'organisasjoner' vil du få en oversikt over alle organisasjonene. Disse kan du trykke deg inn på for å få mer informasjon og for å se alle aktivitetene/arrangementene til den organisasjonen.

| Hva skjer i Lebesby Kommu ← → C | ne? · × +                      |                                     |                                   | × - □ |
|---------------------------------|--------------------------------|-------------------------------------|-----------------------------------|-------|
|                                 | Hva skjer i<br>Lebesby kommune | Aktiviteter og arrangement Ka ender | Organisasjoner Logg) in Registrer |       |
|                                 | Q Søk etter organisasjon       |                                     | Organisasjonstype $ \lor $        |       |
|                                 |                                |                                     |                                   |       |
|                                 | Demo forening                  |                                     | >                                 |       |
|                                 | Kjøllefjord Kystlag            |                                     | >                                 |       |
|                                 | Lebesby kommune                |                                     | >                                 |       |
|                                 | Nordkinn fotballklubb          |                                     | >                                 |       |
|                                 | 1 Nordkyn Vinterfestival       |                                     | >                                 |       |
|                                 | Ungdomsklubbene                |                                     | >                                 |       |
|                                 | Viser 1 til 6 av 6 resultater  |                                     |                                   |       |
|                                 |                                |                                     |                                   |       |
|                                 |                                |                                     |                                   |       |

Hvis du trykker på en organisasjon kommer du til en slik side, hvor du har oversikt over alle arrangementene/aktivitetene til den organisasjonen.

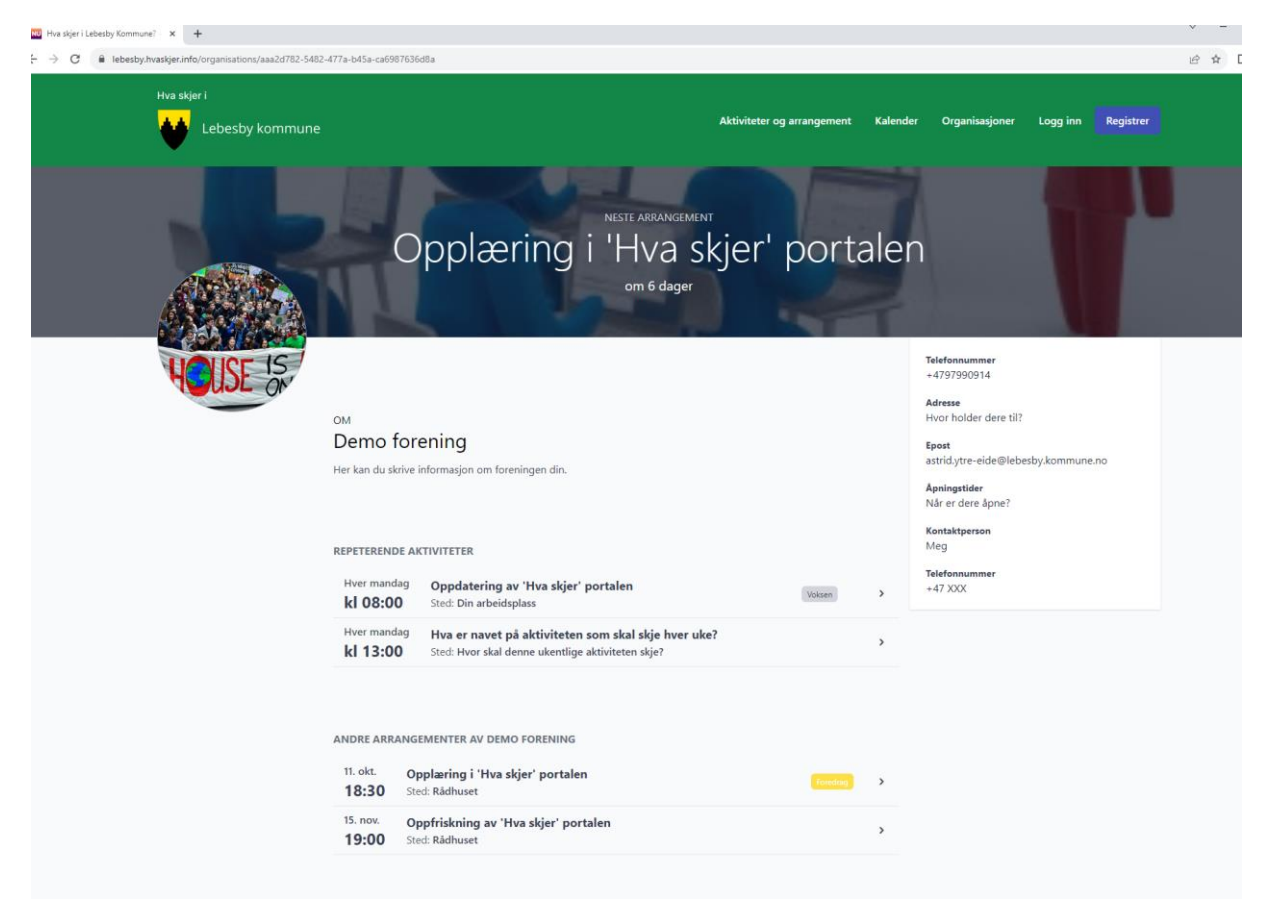

#### Lag en bruker

Lag en bruker ved å trykke 'registrer'. Du vil trenge å verifisere brukeren din med en kode du får tilsendt på SMS. Du vil og bli bedte om å opprette en organisasjon før du kan gå videre.

| Hva skjer i Lebesby Kommune? X +                                   |                                                                        |                                                 |                                                         |                                                             |          | - |
|--------------------------------------------------------------------|------------------------------------------------------------------------|-------------------------------------------------|---------------------------------------------------------|-------------------------------------------------------------|----------|---|
| ← → C 🖬 lebesby.hvaskjer.info                                      |                                                                        |                                                 |                                                         |                                                             | 13 \star | • |
| Hva skjer i<br>Lebesby kommune                                     |                                                                        | Aktiviteter og arrangement                      | Kalender Organisasjone                                  | r Logg inn Registrer                                        | >        |   |
| 09<br>oktober<br>Kjøllefjord Kystlag har pl<br>Kjøllefjord Kystlag | Intober<br>Pring i 'Hva skjer' p<br>Eldredagen 2023<br>Lebesty kommune | 22<br>oktober<br>TV-aksjonen<br>Lebesty kommune | 15<br>november<br>pfriskning av 'Hva skj<br>no forening | 03<br>desember<br>Julemarked 2023<br>Nordkyn Vinterfestival |          |   |
|                                                                    |                                                                        | 100 m                                           | A CONTRACTOR                                            |                                                             |          | 4 |

Når du har lagd en bruker og er logget inn, vil den øverste menyen se slik ut:

| Aktiviteter og arrangement | Kalender | Organisasjoner | Admin |
|----------------------------|----------|----------------|-------|
|                            |          | 1.5            |       |

Dette er hvordan din admin side ser ut, når du trykker på 'Admin'. Din admin side er hvor du kan lage, endre og slette aktiviteter og arrangementer, samt endre informasjon om brukeren og organisasjonen din.

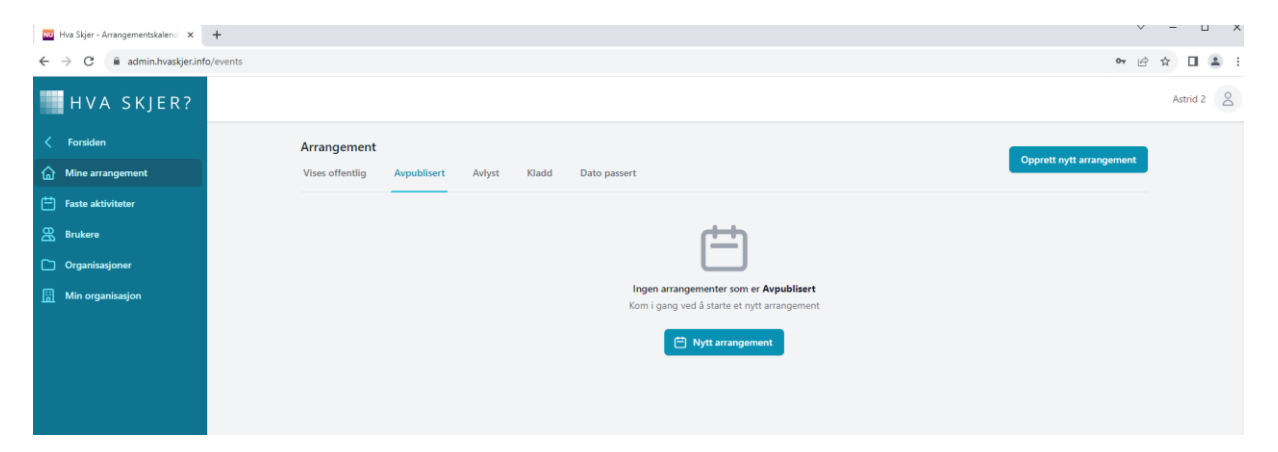

#### Inviter andre til din organisasjon

Vil du at andre skal kunne lage aktiviteter på vegne av organisasjonen din, kan du invitere dem inn enten de har bruker fra før eller ikke. Trykk 'opprett ny bruker' (selv om de har bruker fra før).

|                  | Image: Weak Skjer - Arrangementskalend     ×     +       ←     →     C        ⓐ admin.hvaskjer.info/users |                  |       |       |                                     |             |   |          | ×<br>67 الأ       |       |    |
|------------------|----------------------------------------------------------------------------------------------------|------------------|-------|-------|-------------------------------------|-------------|---|----------|-------------------|-------|----|
|                  | HVA SKJER?                                                                                                |                  |       |       |                                     |             |   |          |                   | rid 2 | od |
|                  | Forsiden <u>m</u> Mine arrangement                                                                        | Forsiden Brukere |       |       |                                     |             |   |          | Opprett ny bruker |       |    |
| $\left( \right)$ | <ul> <li>Faste aktiviteter</li> <li>Brukere</li> </ul>                                                    | Navn             | Rolle | Admin | Epost                               | TIf         |   | Status   |                   |       |    |
| $\overline{\ }$  | Organisasjoner                                                                                            | Astrid Ytre-Eide | Admin | Ja    | astrid.ytre-eide@lebesby.kommune.no | +4747834255 | Ø | Aktivert | Rediger           |       |    |
|                  | Min organisasjon                                                                                          | Astrid 2         | Admin | Nei   | astrid.y@hotmail.com                | +4797990914 | Ø | Aktivert | Rediger           |       |    |
|                  |                                                                                                    | Toril S          | Admin | Nei   | toril.svendsen67@gmail.com          | +471        | Ø | Aktivert | Rediger           |       |    |
|                  |                                                                                                    |                  |       |       |                                     |             |   |          |                   |       |    |

Fyll inn info og trykk lagre. Personen vil få en mail med invitasjonen. Har de ikke har bruker fra før vil de få et passord de kan bruke første gang de logger seg inn. (OBS mailen kan ende opp i søppelpost)

| NU Hva Skjer - Arrangementskalend 🗙 -                     | +                                                                                          |                                                   |               |          | ·       |     |       | ^   |
|-----------------------------------------------------------|--------------------------------------------------------------------------------------------|---------------------------------------------------|---------------|----------|---------|-----|-------|-----|
| $\leftrightarrow$ $\rightarrow$ C $$ admin.hvaskjer.info/ | users/create                                                                               |                                                   |               |          | Ŀ       | ☆   |       | ) : |
| HVA SKJER?                                                |                                                                                            |                                                   |               |          |         | Ast | rid 2 | Do  |
| < Forsiden                                                | Opprett ny bruker                                                                          |                                                   |               | G        | tilbake |     |       |     |
| Mine arrangement                                          |                                                                                            |                                                   |               | _        |         |     |       |     |
| 🛱 Faste aktiviteter                                       | Personlig informasjon                                                                      | Ferroura                                          | Ettomaun      |          |         |     |       | •   |
| 🖧 Brukere                                                 | informasjonen her vil ikke være offentlig til gjengelig. Men<br>brukes av for å logge inn. | Astrid                                            | Ytre-Eide     | tre-Eide |         |     | ┛     |     |
| C Organisasjoner                                          |                                                                                            | Epost                                             | Telefonnummer |          |         |     |       |     |
| Min organisasjon                                          |                                                                                            | astrid,ytre-eide@lebesby.kommune.no NO > 97990914 |               |          |         |     |       |     |
|                                                           |                                                                                            |                                                   |               | L        | Igre    |     |       |     |

Har de en bruker kommer dette opp. Trykk inviter. De vil få en mail med en link, og vil også finne invitasjonen under 'organisasjoner' på sin admin-side hvor de kan trykke godta.

| Brukeren eksiste                                                                       | erer                                                                                      | $\geq$                                         |
|----------------------------------------------------------------------------------------|-------------------------------------------------------------------------------------------|------------------------------------------------|
| Astrid Ytre-Eide har<br>epost astrid.ytre-eide<br>+4797990914. Du kar<br>organisasjon. | allerede registrert en bruke<br>@lebesby.kommune.no ell<br>n invitere Astrid til å bli en | erkonto med<br>ler telefonnummer<br>del av din |
|                                                                                        | Avbryt                                                                                    | Send invitasjon                                |
|                                                                                        |                                                                                           |                                                |

# Med i flere organisasjoner?

Se hvilken organisasjon du er logget inn som. Det organisasjonen du er logget inn på er den du kan opprette aktiviteter på vegne av. Skal du lage aktivitet på vegne av en annen organisasjon, tykk 'logg inn' på den organisasjonen.

| 😡 Hva Skjer - Arrangementskalend 🗙 🕂    |                               |               |                                     |                       | ~ – 🗆 X   |
|-----------------------------------------|-------------------------------|---------------|-------------------------------------|-----------------------|-----------|
| ← → C admin.hvaskjer.info/organisations |                               |               |                                     |                       | 🖻 🖈 🔲 🏝 : |
| HVA SKJER?                              |                               |               |                                     |                       | Astrid 2  |
| Forsiden in Mine arrangement            | Organisasjoner                |               |                                     | Opprett ny orga       | nisasjon  |
| Faste aktiviteter                       | Navn                          | Kontaktperson | Epost                               | THE VIE               |           |
| C Organisasjoner                        | Demo forening                 | Meg           | astrid.ytre-eide@lebesby.kommune.no | +4797990914 Innlogget |           |
| Min organisasjon                        | Lebesby kommune               | Maria Løkvoll | maria.lokvoll@lebesby.kommune.no    | +4797990985 Logg inn  |           |
|                                         | Ungdomsklubbene               | Unni Esp      | unni.esp@lebesby.kommune.no         | +4791194614 Logg inn  |           |
|                                         | Viser 1 til 3 av 3 resultater |               |                                     |                       |           |

# **Opprett nytt arrangement**

Skal du lage et arrangement går du til 'mine arrangementer' og 'opprett nytt arrangement'.

|                  | NU Hva Skjer - Arrangementskalend 🗙 🕂 |                                                                             |               |      |                |                                     | v           | - |        |
|------------------|---------------------------------------|-----------------------------------------------------------------------------|---------------|------|----------------|-------------------------------------|-------------|---|--------|
|                  | ← → C 🔒 admin.hvaskjer.info/events    |                                                                             |               |      |                |                                     | Ê           | ☆ | -      |
|                  | HVA SKJER?                            |                                                                             |               |      |                |                                     |             |   | id 2 Q |
| $\left( \right)$ | Forsiden                              | Arrangement<br>Vises offentlig Avpublisert Avlyst Kladd Dato pas            | sert          |      |                | Opprett nytt                        | arrangement |   |        |
|                  | Faste aktiviteter                     | Navn                                                                        | Billettlink   | Pris | Rapporteringer | Status                              |             |   |        |
|                  | Organisasjoner                        | Opplæring i 'Hva skjer' portalen på Rådhuset<br>⊟ 11.okt. 2023 kl 18:30     | 🖸 Billettlink | \$   | 0              | <ul> <li>Vises offentlig</li> </ul> | Rediger     |   |        |
|                  |                                       | Oppfriskning av 'Hva skjer' portalen på Rådhuset<br>Ӫ 15.nov. 2023 kl 19:00 |               | \$   | 0              | <ul> <li>Vises offentlig</li> </ul> | Rediger     |   |        |
|                  |                                       | Viser 1 til 2 av 2 resultater                                               |               |      |                |                                     |             |   |        |

Fyll ut informasjonen og trykk 'lagre'. (OBS husk å velge tidspunkt fra menyen som kommer opp, det holder ikke å bare skrive klokkeslett)

| 🔯 Hva Skjer - Arrangementskalen : 🗙 🕂     |                                                      |                                     |              |     |     |     |     |            | v – u x    |
|-------------------------------------------|------------------------------------------------------|-------------------------------------|--------------|-----|-----|-----|-----|------------|------------|
| ← → C & admin.hvaskjer.info/events/create |                                                      |                                     |              |     |     |     |     |            | e + 🛛 😩 i  |
| HVA SKJER?                                |                                                      |                                     |              |     |     |     |     |            | Astrid 2 2 |
| ← Forsiden                                | Opprett nytt arrangement                             |                                     |              |     |     |     |     | Gå tilbake |            |
| Mine arrangement                          |                                                      |                                     |              |     |     |     |     |            |            |
| Faste aktiviteter                         | Arrangement<br>Generell informasjon om arrangementet | Navn*                               |              |     |     |     |     |            |            |
| 😤 Brukere                                 |                                                      | Hva skal arrangem                   | entet hete?  |     |     |     |     |            |            |
| C Organisasjoner                          |                                                      | Beskrivelse                         |              |     |     |     |     |            |            |
| Min organisasjon                          |                                                      | Hva går arrangemi                   | intet ut på? |     |     |     |     |            |            |
|                                           |                                                      | Her kan du skrive :                 | å mye du vil |     |     |     |     |            |            |
|                                           |                                                      |                                     |              |     |     |     |     |            |            |
|                                           |                                                      | Sted                                |              |     |     |     |     |            |            |
|                                           |                                                      | Hvor skal arrangementet finne sted? |              |     |     |     |     |            |            |
|                                           |                                                      | Dato*                               |              |     |     |     |     |            |            |
|                                           |                                                      | oktober 2023                        |              |     |     |     |     | 6. 8       |            |
|                                           |                                                      | Man                                 | Tir          | Ons | Tor | Fre | Lar | San        |            |
|                                           |                                                      |                                     |              |     |     |     |     |            |            |
|                                           |                                                      |                                     |              |     |     |     |     |            |            |
|                                           |                                                      |                                     |              |     | 12  | 13  | 14  | 15         |            |
|                                           |                                                      | 16                                  | 17           | 18  | 19  | 20  | 21  | 22         |            |
|                                           |                                                      | 23                                  | 24           | 25  | 26  | 27  | 28  | 29         |            |
|                                           |                                                      | 30                                  | 31           | 1   | 2   | 3   | 4   | 5          |            |
|                                           |                                                      | Tidspunkt*<br>1200 0                |              |     |     |     |     |            |            |
|                                           |                                                      |                                     |              |     |     |     |     |            |            |

Du kommer da videre til neste side hvor du kan legge inn mer informasjon om arrangementet, som sluttid, bilde, pris og kategori.

| 🔤 Hva Skjer - Arrangementskalen 🗧 🗙 🕂 |                                      |                     |                  |     |            |             |              |                       | v – u :  |
|---------------------------------------|--------------------------------------|---------------------|------------------|-----|------------|-------------|--------------|-----------------------|----------|
| ← → C 🔒 admin.hvaskjer.info/events/e  | ef49eeda-9393-4d51-9aa1-1c66bfc84534 |                     |                  |     |            |             |              |                       | ig 🖈 🖬 😩 |
| HVA SKJER?                            |                                      |                     |                  |     |            |             |              |                       | Astrid 2 |
| < Forsiden                            | Hva skal arrangementet hete?         |                     |                  |     |            | Kopier arra | ngementslink | Gå tilbake            |          |
| Mine arrangement                      | ·······                              |                     |                  |     |            |             |              |                       |          |
| Faste aktiviteter                     | Arrangement                          | Navn                |                  |     |            |             |              |                       |          |
| Brukere                               | Generen mormasjon om anangementer.   | Hva skal arrangem   | intet hete?      |     |            |             |              |                       |          |
| C Organisasjoner                      |                                      | Beskrivelse         |                  |     |            |             |              |                       |          |
| Min organisasjon                      |                                      |                     |                  |     |            |             | Skriv        | Forhåndsvis           |          |
|                                       |                                      | Hva går arrangeme   | ntet ut på?      |     |            |             |              |                       |          |
|                                       |                                      | Her kan du skrive s | a mye du vil     |     |            |             |              |                       |          |
|                                       |                                      |                     |                  |     |            |             |              | h                     |          |
|                                       |                                      | Sted                |                  |     |            |             |              |                       |          |
|                                       |                                      | Hvor skal arrangen  | entet finne sted | 1   |            |             |              |                       |          |
|                                       |                                      | Dato                |                  |     |            |             |              |                       |          |
|                                       |                                      | oktober 2023        |                  |     |            |             |              | $\langle \rightarrow$ |          |
|                                       |                                      | Man                 | Tir              | Ons | Tor        | Fre         | Lør          | Søn                   |          |
|                                       |                                      |                     |                  |     |            |             |              |                       |          |
|                                       |                                      |                     |                  |     |            |             |              |                       |          |
|                                       |                                      |                     |                  | 11  | 12         | 13          | 14           | 15                    |          |
|                                       |                                      | 16                  | 17               | 18  | 19         | 20          | 21           | 22                    |          |
|                                       |                                      | 23                  | 24               | 25  | 26         | 27          | 28           | 29                    |          |
|                                       |                                      | 30                  | 31               | 1   | 2          | 3           | 4            | 5                     |          |
|                                       |                                      |                     |                  |     |            |             |              |                       |          |
|                                       |                                      | Tidspunkt           |                  |     | Til (slut  | tid)        |              |                       |          |
|                                       |                                      | 12:00 0             |                  |     | 14:00      | • ×         | ¢            |                       |          |
|                                       |                                      | 5                   |                  |     | Sluttid er | r valgfritt |              |                       |          |
|                                       |                                      | rrennevet biide     |                  |     |            |             |              |                       |          |
| HVASKJER<br>Kopirett © 2023 lotek AS  |                                      |                     |                  |     | 63         |             | _            |                       |          |
| Terms of use                          |                                      |                     |                  |     |            |             | Pul          | oppdater Oppdater     | l        |

| 🔟 Hva Skjer - Arrangementskalen: 🗙 🕂                                 |                                                                                                    |                                                                                                    | × - 0 3  |
|----------------------------------------------------------------------|----------------------------------------------------------------------------------------------------|----------------------------------------------------------------------------------------------------|----------|
| ← → C iii admin.hvaskjer.info/events/ef49eeda-9393-4d51-9aa1-1c66bfd | 84534                                                                                                    |                                                                                                    | @ 🖈 🖬 👗  |
| HVA SKJER?                                                           |                                                                                                    |                                                                                                    | Astrid 2 |
| < Forsiden                                                           |                                                                                                    | Tanata                                                                                                    |          |
| Mine arrangement                                                     |                                                                                                    | 1200 0 1400 0 ×                                                                                                    |          |
| 🗎 Faste aktiviteter                                                  |                                                                                                    | Sluttid er volgfritt                                                                                                    |          |
| 器 Brukere                                                            |                                                                                                    | Fremhevet bilde                                                                                                    |          |
| C Organisasjoner                                                     |                                                                                                    | C.t                                                                                                    |          |
| 🔝 Min organisasjon                                                   |                                                                                                    | Lati oppe in 15 killer dir og slipp<br>Fild, PG, Gir opp in 1564.                                                                                                    |          |
|                                                                      | Filteringsinformasjon<br>Fyl inn så detajert som mulg slik at de beaklende finner<br>ansøgenentene som de ikter etter. | <ul> <li>Cather arrangement <ul> <li>Cather arrangement</li> <li>Cather arrangement are place to dark by file ine pits.</li> </ul> </li> <li>Cather arrangements the file ine pits and dark to file ine pits.</li> <li>Cather arrangements the file ine pits and dark to got and dark to the to the to.</li> <li>Cather arrangements the file ine pits and dark to got and dark to got and da</li></ul> |          |
|                                                                      | Publiseringsvalg                                                                                                    | STATUS KLADD     Publiker                                                                                                    |          |
| Montagatie<br>Segure 9 - 2015 Mari 45                                |                                                                                                    | Publiker Oppd                                                                                                    | ster     |

Velg arrangementstype fra menyen (valgfritt). Dette gjør at andre kan filtrere aktivitetene på hjemmesiden.

| /elg arrangementstype | \$       |
|-----------------------|----------|
| Bibliotekarrangement  | <u>^</u> |
| Dans                  |          |
| Festival              |          |
| Film                  |          |
| Foredrag              |          |
| Friluftsliv           |          |
| Frivilliohet          |          |
| STATUS: KLADD         |          |
| Publiser              |          |

Hvis det er en spesifikk målgruppe kan du legge det inn (valgfritt). Du kan velge flere målgrupper. Er arrangementet ment for alle, legger du ikke inn en målgruppe.

| /elg hvilken kategori dette arrangementet tilhører, slik at besøkende på nettsiden lettere kan filtrere og søke e | tter arrangementer. |  |
|----------------------------------------------------------------------------------------------------|---------------------|--|
| Målgruppe                                                                                                    |                     |  |
| Søk                                                                                                    | \$                  |  |
| Barn                                                                                                    |                     |  |
| Voksen                                                                                                    |                     |  |
| Eldre                                                                                                    |                     |  |
| Ungdom                                                                                                    |                     |  |
| STATUS: KLADD                                                                                                    |                     |  |

Når du er fornøyd trykker du 'publiser' (under publiseringsvalg eller nederst på siden). Har du gjort endringer trykker du oppdater. Her kan du og avlyse og slette arrangementet. Avlyser du vil det stå på hjemmesiden at arrangementet er avlyst. Sletter du vil hele arrangementet bli borte fra hjemmesiden og din admin side (dette kan ikke angres).

| uhliseringsvalg |                                                                                                    |
|-----------------|----------------------------------------------------------------------------------------------------|
| isiisennigsvalg | • STATUS:                                                                                              |
|                 | Publiser                                                                                               |
|                 | Når arrangementet vises offentlig kan alle se arrangementet.                                           |
|                 | Avlys arrangement                                                                                      |
|                 | Når du avlyser arrangementet vil ikke arrangementet forsvinne fra nettsiden, men vil vises som avlyst. |
|                 |                                                                                                    |
|                 | Siett arrangement                                                                                      |
|                 |                                                                                                    |
|                 |                                                                                                    |
|                 |                                                                                                    |
|                 |                                                                                                    |

Vil du gjøre arrangementet utilgjengelig på hjemmesiden, men vil ikke slette det, trykk 'avpubliser'. Da er det bare du som vil kunne se arrangementet i din admin side.

| Publiseringsvalg | • STATUS- CENTLIG                                                                                      |
|------------------|----------------------------------------------------------------------------------------------------|
|                  | Avpubliser<br>Når arrangementet vises offentlig kan alle se arrangementet.                             |
|                  | Avlys arrangement                                                                                      |
|                  | Når du avlyser arrangementet vil ikke arrangementet forsvinne fra nettsiden, men vil vises som avlyst. |
|                  | Slett arrangement Dette vil fjerne arrangementet helt                                                  |
|                  | Deale vir gene analgementer ner                                                                        |

# Lag en fast aktivitet

Gå til 'faste aktiviteter' i din admin side og velg 'opprett ny repeterende aktivitet'

|           | 🔤 Hva Skjer - Arrangementskalend 🗙 🕂                                                                                                    | +            |                                      |          |          |          |       |                                     |                                  | ~ - |        |
|-----------|----------------------------------------------------------------------------------------------------|--------------|--------------------------------------|----------|----------|----------|-------|-------------------------------------|----------------------------------|-----|--------|
|           | ← → C 🔒 admin.hvaskjer.info/re                                                                                                    | ecurring     |                                      |          |          |          |       |                                     |                                  | 论 育 | I 🛎 E  |
|           | HVA SKJER?                                                                                                    |              |                                      |          |          |          |       |                                     |                                  | Ast | trid 2 |
| $\langle$ | C Forsiden           Image: A state of the second second se | $\mathbf{i}$ | Faste aktiviteter Aktiv Dato passert |          |          |          |       |                                     | Opprett ny repeterende aktivitet |     |        |
| ~         | 😤 Brukere                                                                                                    |              | Navn                                 | Fra      | ти       | Ukedag   | кі    | Status                              |                                  |     |        |
|           | Organisasjoner                                                                                                    |              | Oppdatering av 'Hva skjer' portalen  | 26.09.23 | 13.02.24 | Mandager | 08:00 | <ul> <li>Vises offentlig</li> </ul> | Vis alle Rediger                 |     |        |
|           | Min organisasjon                                                                                                    |              | Viser 1 til 1 av 1 resultater        |          |          |          |       |                                     |                                  |     |        |
|           |                                                                                                    |              |                                      |          |          |          |       |                                     |                                  |     |        |
|           |                                                                                                    |              |                                      |          |          |          |       |                                     |                                  |     |        |
|           |                                                                                                    |              |                                      |          |          |          |       |                                     |                                  |     |        |

# Fyll ut informasjon om navn, dag, tid og sted

|                                                                                             |                                                                                                    |                                                                                                    |                                                                                                    |                                                                                                    |                                                                                                    |                                                                                                    |                                                                                                    | v – Ш 3                                                                                                    |  |  |
|---------------------------------------------------------------------------------------------|----------------------------------------------------------------------------------------------------|----------------------------------------------------------------------------------------------------|----------------------------------------------------------------------------------------------------|----------------------------------------------------------------------------------------------------|----------------------------------------------------------------------------------------------------|----------------------------------------------------------------------------------------------------|----------------------------------------------------------------------------------------------------|----------------------------------------------------------------------------------------------------|--|--|
|                                                                                             |                                                                                                    |                                                                                                    |                                                                                                    |                                                                                                    |                                                                                                    |                                                                                                    |                                                                                                    | e 🖈 🖬 🚢                                                                                                    |  |  |
|                                                                                             |                                                                                                    |                                                                                                    |                                                                                                    |                                                                                                    |                                                                                                    |                                                                                                    |                                                                                                    | Astrid 2                                                                                                    |  |  |
| Opprett nytt arrangement                                                                    |                                                                                                    |                                                                                                    |                                                                                                    |                                                                                                    |                                                                                                    |                                                                                                    |                                                                                                    |                                                                                                    |  |  |
|                                                                                             |                                                                                                    |                                                                                                    |                                                                                                    |                                                                                                    |                                                                                                    |                                                                                                    |                                                                                                    |                                                                                                    |  |  |
| Fast aktivitet<br>Senerell informasion om aktiviteten                                       | Navn*                                                                                                    |                                                                                                    |                                                                                                    |                                                                                                    |                                                                                                    |                                                                                                    |                                                                                                    |                                                                                                    |  |  |
|                                                                                             | Hva er navnet på aktiviteten som skal skje hver uke?                                                                                                    |                                                                                                    |                                                                                                    |                                                                                                    |                                                                                                    |                                                                                                    |                                                                                                    |                                                                                                    |  |  |
|                                                                                             | Dag                                                                                                    |                                                                                                    |                                                                                                    |                                                                                                    |                                                                                                    |                                                                                                    |                                                                                                    |                                                                                                    |  |  |
|                                                                                             | Mandag                                                                                                    |                                                                                                    |                                                                                                    |                                                                                                    |                                                                                                    |                                                                                                    | ~                                                                                                    |                                                                                                    |  |  |
|                                                                                             | Fra*                                                                                                    |                                                                                                    |                                                                                                    | Til*                                                                                                    |                                                                                                    |                                                                                                    |                                                                                                    |                                                                                                    |  |  |
|                                                                                             | 12:00 0                                                                                                    |                                                                                                    |                                                                                                    | 12:30                                                                                                    | 0                                                                                                    |                                                                                                    |                                                                                                    |                                                                                                    |  |  |
|                                                                                             |                                                                                                    |                                                                                                    |                                                                                                    |                                                                                                    |                                                                                                    |                                                                                                    |                                                                                                    |                                                                                                    |  |  |
|                                                                                             | Beskrivelse<br>Hva vil du at folk skal v                                                                                                    | ite om denne s                                                                                                    | ukentlige aktivite                                                                                                    | ten?                                                                                                    |                                                                                                    |                                                                                                    |                                                                                                    |                                                                                                    |  |  |
|                                                                                             |                                                                                                    |                                                                                                    |                                                                                                    |                                                                                                    |                                                                                                    |                                                                                                    |                                                                                                    |                                                                                                    |  |  |
|                                                                                             |                                                                                                    |                                                                                                    |                                                                                                    |                                                                                                    |                                                                                                    |                                                                                                    |                                                                                                    |                                                                                                    |  |  |
|                                                                                             |                                                                                                    |                                                                                                    |                                                                                                    |                                                                                                    |                                                                                                    |                                                                                                    |                                                                                                    |                                                                                                    |  |  |
|                                                                                             | Sted<br>Hvor skal denne ukent                                                                                                    | lige aktiviteten                                                                                                    | skie?                                                                                                    |                                                                                                    |                                                                                                    |                                                                                                    |                                                                                                    |                                                                                                    |  |  |
|                                                                                             |                                                                                                    |                                                                                                    |                                                                                                    |                                                                                                    |                                                                                                    |                                                                                                    |                                                                                                    |                                                                                                    |  |  |
|                                                                                             |                                                                                                    |                                                                                                    |                                                                                                    |                                                                                                    |                                                                                                    |                                                                                                    | Lagre                                                                                                    |                                                                                                    |  |  |
|                                                                                             |                                                                                                    |                                                                                                    |                                                                                                    |                                                                                                    |                                                                                                    |                                                                                                    |                                                                                                    |                                                                                                    |  |  |
| Periode                                                                                     |                                                                                                    |                                                                                                    |                                                                                                    |                                                                                                    |                                                                                                    |                                                                                                    |                                                                                                    |                                                                                                    |  |  |
| /elg hvilke tidsperiode treningstidene er gyldige, f.eks fra 20.<br>august til 14. desember | Aktiv fra*                                                                                                    |                                                                                                    |                                                                                                    |                                                                                                    |                                                                                                    |                                                                                                    |                                                                                                    |                                                                                                    |  |  |
|                                                                                             | oktober 2023                                                                                                    |                                                                                                    |                                                                                                    |                                                                                                    |                                                                                                    |                                                                                                    | 5 8                                                                                                    |                                                                                                    |  |  |
|                                                                                             | Man                                                                                                    | Tir                                                                                                    | Ons                                                                                                    | Tor                                                                                                    | Fre                                                                                                    | Lev                                                                                                    | San                                                                                                    |                                                                                                    |  |  |
|                                                                                             |                                                                                                    |                                                                                                    |                                                                                                    |                                                                                                    |                                                                                                    |                                                                                                    |                                                                                                    |                                                                                                    |  |  |
| F 3                                                                                         | Spprett nytt arrangement         ast aktivitet         enserell informasjon om aktiviteten         Sprinde         erkonde         vindet lakspersde terningstödere er gyldige, f.eks fra 20.         sprind 10 14. desember | Apprett nytt arrangement         ast aktivitet         enerell informagion on aktiviteten         Mandag         Fra*         1200         Besktrivetere         Hear vide a er fork skalt         Sted         Hoor skal denne uident         erkonde         reforde         rejunkte listagenote treingutstene er syndige, f.ets fra 20.         Aktor fra*         øktober 2023         Men.         Tal. | Spyrett nytt arrangement         ast aktivitet         menerell informacijon om aktiviteten         Mandag         Fa*         1200         Beskriveten         Beskriveten         Ha er namet på aktiviteten om skal         Dag         Beskriveten         Ha vid dva fleik skal vite om demer         Sted         Horr skal dome ukentiga aktiviteten         Sted         Horr skal dome ukentiga aktiviteten         stober 2023         Man:       Tr | Appretit nytt arrangement         ast aktivitet<br>enererell informasjon om aktiviteten<br>enererell informasjon om aktiviteten<br>enererell informasjon om aktiviteten<br>ge | Apprett nytt arrangement         ast aktivitet<br>enerell informasjon on aktiviteten<br>enerell informasjon on aktiviteten<br>enerell informasjon on aktiviteten<br>market på aktiviteten som skal sige hver uke?         Dag<br>Mandag         Fra*         1200         Beskriveten         Hver vid du at fork skal vite om denne ukentige aktiviteten?         Sted         Hvor skal denne ukentige aktiviteten stip? | Appretit nytk arrangement         ast aktivitet<br>energiell informasjon on aktiviteten<br>energiell informasjon on aktiviteten<br>energiell informasjon on aktiviteten<br>Prog<br>Mandag<br>Fra*<br>1200 0         Dg<br>Mandag<br>Fra*<br>1200 0         Beskriveten<br>Hver vid od at fork skal vite om denne ukentige aktiviteten?         Sted<br>Hvor skal donne ukentige aktiviteten sty? | ast aktivitet       Nom*         the or non-tip di aktiviteten som skal skip hver uke?       Dg         Mandag       Ti*         fare*       Ti*         12:00       12:00         Bedriveter       He or david skilviteten?         Bedriveter       He or david skilviteten?         Sted       Sted         Hore skal denne ukentlige aktiviteten?       Sted         Hore skal denne ukentlige aktiviteten?       Sted         Hore skal denne ukentlige aktiviteten?       Sted         Hore skal denne ukentlige aktiviteten?       Sted         Hore skal denne ukentlige aktiviteten skje?       Sted         Hore skal denne ukentlige aktiviteten skje?       Sted         Hore skal denne ukentlige aktiviteten skje?       Sted         Hore skal denne ukentlige aktiviteten skje?       Sted         Hore skal denne ukentlige aktiviteten skje?       Sted         Hore skal denne ukentlige aktiviteten skje?       Sted         Hore skal denne ukentlige aktiviteten skje?       Sted         Hore skal denne ukentlige aktiviteten skje?       Sted         Hore skal denne ukentlige aktiviteten skje?       Sted         Hore skal denne ukentlige aktiviteten skje?       Sted         Nom Tor Den Tor Tor Tor Tor Tor Tor Tor Tor Tor Tor | Appertit nytt arrangement Cd tittake     ast aktivitet   eneredit informasjon on aktiviteten   Mending   Mending   Mending   Mending   Mending   Beskriveten   Beskriveten   We vid au at fork skal vite om denne ukentlige aktiviteten?   Seed   Horer skal denne ukentlige aktiviteten skal   For Skal denne ukentlige aktiviteten?   Lugge   For Skal denne ukentlige aktiviteten skal   Noter far*   Noter far* |  |  |

Velg startdato for aktiviteten og sluttdato (aktiviteten vil gjentas ukentlig helt frem til valgte sluttdato). Så trykker du 'lagre'.

| 🔟 Hva Skjer - Arrangementskalend 🗙 | +                          |                                                                                            |           |                      |                    |            |     |     |     |                   | v – D    |
|------------------------------------|----------------------------|--------------------------------------------------------------------------------------------|-----------|----------------------|--------------------|------------|-----|-----|-----|-------------------|----------|
| ← → C 🔒 admin.hvaskjer.inf         | fo/recurring-events/create |                                                                                            |           |                      |                    |            |     |     |     |                   | ie 🖈 🖬 😩 |
| HVA SKJER?                         |                            |                                                                                            |           |                      |                    |            |     |     |     |                   | Astrid 2 |
| < Forsiden                         |                            |                                                                                            |           |                      |                    |            |     |     |     | Lagre             |          |
| Mine arrangement                   |                            |                                                                                            |           |                      |                    |            |     |     |     |                   |          |
| Faste aktiviteter                  |                            | Periode                                                                                    |           |                      |                    |            |     |     |     |                   |          |
| Brukere                            |                            | Velg hvilke tidsperiode treningstidene er gyldige, f.eks fra 20.<br>avout til 14. desember | Aktiv fr  | ra*                  |                    |            |     |     |     |                   |          |
| Organisasjoner                     |                            | angguar sa tra orangitiona                                                                 | okto      | ober 2023            |                    |            |     |     |     | $\langle \rangle$ |          |
| Min organisasjon                   |                            |                                                                                            |           | Man                  | Tir                | Ons        | Tor | Fre | Lør | Sjøin             |          |
|                                    |                            |                                                                                            |           |                      |                    |            |     |     |     |                   |          |
|                                    |                            |                                                                                            |           |                      |                    |            |     |     |     |                   |          |
|                                    |                            |                                                                                            |           |                      |                    | 11         | 12  | 13  | 14  | 15                |          |
|                                    |                            |                                                                                            |           | 16                   | 17                 | 18         | 19  | 20  | 21  | 22                |          |
|                                    |                            |                                                                                            |           | 23                   | 24                 | 25         | 26  | 27  | 28  | 29                |          |
|                                    |                            |                                                                                            |           | 30                   | 31                 | 1          | 2   | 3   | 4   | 5                 |          |
|                                    |                            |                                                                                            | Aktivitet | ter gientas ukentiig | til samme tid, fra | denne dato |     |     |     |                   |          |
|                                    |                            |                                                                                            | Aktiv ti  | P                    |                    |            |     |     |     |                   |          |
|                                    |                            |                                                                                            | nov       | ember 2023           |                    |            |     |     |     | $\langle \rangle$ |          |
|                                    |                            |                                                                                            |           |                      |                    |            |     |     |     |                   |          |
|                                    |                            |                                                                                            |           | Man                  | 14                 | Ons        | lor | Fre | Lar | Sjan              |          |
|                                    |                            |                                                                                            |           | 30                   | 31                 | 1          | 2   | 3   | 4   | 5                 |          |
|                                    |                            |                                                                                            |           | 6                    | 7                  | 8          | 9   | 10  | 11  | 12                |          |
|                                    |                            |                                                                                            |           | 13                   | 14                 | 15         | 16  | 17  | 18  | 19                |          |
|                                    |                            |                                                                                            |           | 20                   | 21                 | 22         | 23  | 24  | 25  | 26                |          |
|                                    |                            |                                                                                            |           | 27                   | 28                 | 29         | 30  | 1   | 2   | 3                 |          |
|                                    |                            |                                                                                            | Aktivitet | ter gjentas ukentlig | til samme tid, til | denne dato |     |     |     |                   |          |
|                                    |                            |                                                                                            |           |                      |                    |            |     |     |     | Lagre             |          |
|                                    |                            |                                                                                            |           |                      |                    |            |     |     |     |                   |          |

For å kunne legge til mer informasjon, trykk 'rediger'.

| 🔤 Hva Skjer - Arrangementskalen : 🗙 🕂 |                                                      |          |          |          |       |                                     |                      | v –  | u x      |
|---------------------------------------|------------------------------------------------------|----------|----------|----------|-------|-------------------------------------|----------------------|------|----------|
| ← → C 🔒 admin.hvaskjer.info/recurring |                                                      |          |          |          |       |                                     |                      | iê ☆ |          |
| HVA SKJER?                            |                                                      |          |          |          |       |                                     |                      | As   | trid 2 8 |
| < Forsiden                            | Faste aktiviteter                                    |          |          |          |       |                                     |                      |      |          |
| Mine arrangement                      | Aktiv Dato passert                                   |          |          |          |       | Opprett ny r                        | epeterende aktivitet |      |          |
| Faste aktiviteter                     |                                                      |          |          |          |       |                                     |                      |      |          |
| 器 Brukere                             | Navn                                                 | Fra      | TI       | Ukedag   | КІ    | Status                              |                      |      |          |
| Organisasjoner                        | Hva er navnet på aktiviteten som skal skje hver uke? | 11.10.23 | 18.11.23 | Mandager | 12:00 | <ul> <li>Vises offentlig</li> </ul> | Vis alle Rediger     |      |          |
| III Min organisasjon                  | Oppdatering av 'Hva skjer' portalen                  | 26.09.23 | 13.02.24 | Mandager | 08:00 | <ul> <li>Vises offentlig</li> </ul> | Vis alle Rediger     |      |          |
|                                       | Viser 1 til 2 av 2 resultater                        |          |          |          |       |                                     |                      |      |          |
|                                       |                                                      |          |          |          |       |                                     |                      |      |          |
|                                       |                                                      |          |          |          |       |                                     |                      |      |          |

Du vil nå være inne på siden hvor du kan redigere aktiviteten. Endringer du gjør her vil gjelde for **alle** repetisjonene av aktiviteten (f.eks. endrer du tidspunkt vil tidspunktet endres for alle de kommende ukene). Denne siden er lik for arrangementer og faste aktiviteter. Her kan du legge til bilde, evt. pris, aktivitetstype og målgruppe. Tykker du 'slett alle oppføringene' vil alle repetisjonene av aktiviteten slettes. Når du er ferdig med å redigere trykker du 'oppdater' nederst.

| Filtreringsinformasjon<br>:yll inn så detaljert som mulig, slik at de besøkende finner<br>aktivitetene som de leter etter. |                                                                                                    |
|----------------------------------------------------------------------------------------------------|----------------------------------------------------------------------------------------------------|
|                                                                                                    | Fyll inn pris for aktiviteten. Hvis du har flere priser kan du legge inn<br>den laveste prisen.                                    |
|                                                                                                    | Aktivitetstype                                                                                                    |
|                                                                                                    | Velg hvilken kategori dette aktiviteten tilhører, slik at besøkende på nettsiden lettere kan filtrere og søke etter aktiviteter.   |
|                                                                                                    | Måleruppe                                                                                                    |
|                                                                                                    | søk û                                                                                                    |
|                                                                                                    | Sett rett målgruppe for dette aktiviteten slik at det er lettere for besøkende på nettstedet å filtrere og søke etter aktiviteter. |
| Publiseringsvalg                                                                                                    |                                                                                                    |
|                                                                                                    | Slett alle oppføringer                                                                                                    |
|                                                                                                    | Dette vil fjerne alle repeterende aktivitet helt                                                                                   |
|                                                                                                    |                                                                                                    |
|                                                                                                    |                                                                                                    |
|                                                                                                    |                                                                                                    |

Vil du redigere eller slette/avlyse enkelte oppføringer av faste aktiviteter uten å påvirke alle repetisjonene, trykker du først 'vis alle'.

|                                    |             |                                                      |          |          |          |       |                                     |                       | ~ | - 0      |    |
|------------------------------------|-------------|------------------------------------------------------|----------|----------|----------|-------|-------------------------------------|-----------------------|---|----------|----|
| W Hva Skjer - Arrangementskalend X | +           |                                                      |          |          |          |       |                                     |                       |   |          |    |
| ← → C iii admin.hvaskjer.info      | p/recurring |                                                      |          |          |          |       |                                     |                       | Ŀ | * 🛛 🕯    | ġ) |
| HVA SKJER?                         |             |                                                      |          |          |          |       |                                     |                       |   | Astrid 2 | 02 |
| < Forsiden                         | 1           | Faste aktiviteter                                    |          |          |          |       |                                     |                       |   |          |    |
| Mine arrangement                   |             | Aktiv Dato passert                                   |          |          |          |       | Opprett hy                          | repeterende aktiviter |   |          |    |
| Faste aktiviteter                  |             |                                                      |          |          |          |       |                                     |                       |   |          |    |
| 😤 Brukere                          |             | Navn                                                 | Fra      | ті       | Ukedag   | КІ    | Status                              |                       |   |          |    |
| C Organisasjoner                   |             | Hva er navnet på aktiviteten som skal skje hver uke? | 11.10.23 | 18.11.23 | Mandager | 12:00 | <ul> <li>Vises offentlig</li> </ul> | Vis alle Rediger      |   |          |    |
| 🔛 Min organisasjon                 |             | Oppdatering av 'Hva skjer' portalen                  | 26.09.23 | 13.02.24 | Mandager | 08:00 | <ul> <li>Vises offentlig</li> </ul> | Vis alle Rediger      |   |          |    |
|                                    |             | Viser 1 til 2 av 2 resultater                        |          |          |          |       |                                     |                       |   |          |    |
|                                    |             |                                                      |          |          |          |       |                                     |                       |   |          |    |
|                                    |             |                                                      |          |          |          |       |                                     |                       |   |          |    |

Så velger du den aktiviteten for den uken du vil redigere eller slette/avlyse.

| 🔤 Hva Stjer - Arrangementskalend 🗙 🕂 |                                                                                                    |                                   |            | ∨ – □ X    |
|--------------------------------------|----------------------------------------------------------------------------------------------------|-----------------------------------|------------|------------|
| ← → C                                | f79-44f3-4876-a635-a6b6ac266c52                                                                                                    |                                   |            | ie 🖈 🖬 😩 i |
| HVA SKJER?                           |                                                                                                    |                                   |            | Astrid 2   |
| < Forsiden                           | Enkeltaktiviteter for Hva er navnet på aktiviteten som skal skje hver uke?                                                           |                                   |            |            |
| Mine arrangement                     | Vises offentlig Avpublisert Avlyst Kladd Dato passert                                                                                | Opprett ny repeterende akt        | Ga tilbake |            |
| Faste aktiviteter                    |                                                                                                    |                                   |            |            |
| 🛱 Brukere                            | Navn                                                                                                    | Rapporteringer Status             |            |            |
| Organisasjoner                       | Hva er navnet på aktiviteten som skal skje hver uke? på Hvor skal denne ukentlige aktiviteten skje?                                  | Vises offenti                     | a Rediaer  |            |
| III Min organisasjon                 | 16.okt. 2023 kl 12:00- 12:30                                                                                                    |                                   |            |            |
|                                      | Hva er navnet på aktiviteten som skal skje hver uke? på Hvor skal denne ukentlige aktiviteten skje?<br>Ё 23.okt. 2023 ki 1220- 1230  | Vises offentl                     | g Rediger  |            |
|                                      | Hva er navnet på aktiviteten som skal skje hver uke? på Hvor skal denne ukentlige aktiviteten skje?<br>🛗 30.okt. 2023 ki 12:00-12:30 | Vises offenti                     | g Rediger  |            |
|                                      | Hva er navnet på aktiviteten som skal skje hver uke? på Hvor skal denne ukentlige aktiviteten skje?<br>🛗 6.nov. 2023 bl 12200-1230   | <ul> <li>Vises offenti</li> </ul> | g Rediger  |            |
|                                      | Hva er navnet på aktiviteten som skal skje hver uke? på Hvor skal denne ukentlige aktiviteten skje?<br>🗎 13.nov. 2023 ki 12:00-12:30 | <ul> <li>Vises offenti</li> </ul> | g Rediger  |            |
|                                      | Viser 1 til 5 av 5 resultater                                                                                                    |                                   |            |            |

Gjør så de endringene du vil gjøre og trykk 'oppdater'. Det anbefales å endre noe i navnet til den ene repetisjonen du vil endre slik at det kommer tydelig frem at den har blitt endret (gjerne hva som er endret, f.eks. 'Fotball trening' endres til 'Fotball trening – SENERE TIDSPUNKT').

| 😡 Hva Skjer - Arrangementskalen: 🗙                   | +                                                            |                                               |                                                |     |     |           |       |            |                       | V - U    |
|------------------------------------------------------|--------------------------------------------------------------|-----------------------------------------------|------------------------------------------------|-----|-----|-----------|-------|------------|-----------------------|----------|
| ← → C 🔒 admin.hvaskjer.info                          | o/recurring-events/edit/b4cc34a2-2f13-4d12-a3                | 25+c64e364dac66                               |                                                |     |     |           |       |            |                       | ie 🖈 🖬 😩 |
| HVA SKJER?                                           |                                                              |                                               |                                                |     |     |           |       |            |                       | Astrid 2 |
| Forsiden                                             |                                                              | Bare denne aktiviteten har blitt endret       |                                                |     |     |           |       | Rediger al | • Gå tilbake          |          |
|                                                      |                                                              | Fact altivitat                                |                                                |     |     |           |       |            |                       |          |
| Faste aktiviteter                                    |                                                              | Generell informasjon om repeterende aktivitet | Navn                                           |     |     |           |       |            |                       |          |
| K Brukere                                            |                                                              |                                               | Bare denne aktiviteten har blitt endret        |     |     |           |       |            |                       |          |
| Organisasjoner                                       |                                                              |                                               | Beskrivelse                                    |     |     |           |       |            |                       |          |
| Min organisasjon                                     |                                                              |                                               | Skriv Forhåndsvis                              |     |     |           |       |            |                       |          |
|                                                      | Hva vil du at folk skal vite om denne ukentlige aktiviteten? |                                               |                                                |     |     |           |       |            |                       |          |
|                                                      |                                                              |                                               |                                                |     |     |           |       |            |                       |          |
|                                                      |                                                              |                                               |                                                |     |     |           |       |            | li                    |          |
|                                                      |                                                              |                                               | Sted                                           |     |     |           |       |            |                       |          |
|                                                      | Hvorskal denne ukentlige aktiviteten sige?                   |                                               |                                                |     |     |           |       |            |                       |          |
|                                                      |                                                              |                                               | Dato                                           |     |     |           |       |            |                       |          |
|                                                      |                                                              |                                               | oktober 2023                                   |     |     |           |       |            | $\langle \rightarrow$ |          |
|                                                      |                                                              |                                               |                                                |     |     |           |       |            |                       |          |
|                                                      |                                                              |                                               | Man                                            | Tir | Ons | Tor       | Fre   | Lav        | Søn                   |          |
|                                                      |                                                              |                                               |                                                |     |     |           |       |            |                       |          |
|                                                      |                                                              |                                               |                                                |     |     |           |       |            |                       |          |
|                                                      |                                                              |                                               |                                                |     | 11  | 12        | 13    | 14         | 15                    |          |
|                                                      |                                                              |                                               | 16                                             | 17  | 18  | 19        | 20    | 21         | 22                    |          |
|                                                      |                                                              |                                               | 23                                             | 24  | 25  | 26        | 27    | 28         | 29                    |          |
|                                                      |                                                              |                                               | 30                                             | 31  | 1   | 2         | 3     | 4          | 5                     |          |
|                                                      |                                                              |                                               | Tidspunkt                                      |     |     | Til (slut | ttid) |            |                       |          |
|                                                      |                                                              |                                               | 12:00         ○           Sluttid er valgfritt |     |     | 12:30 C × |       |            |                       |          |
|                                                      |                                                              |                                               |                                                |     |     |           |       |            |                       |          |
|                                                      |                                                              |                                               | Fremhevet bilde                                |     |     |           |       |            |                       |          |
| HVASKJER<br>Kopirett © 2023 lotek AS<br>Terms of use |                                                              |                                               |                                                |     |     |           |       | Avpubl     | ser Oppdater          |          |

Vil du slette eller avlyse aktiviteten har du de samme publiseringsvalgene som for arrangementer nederst på siden. Disse valgene gjelder også bare for en aktivitet og ikke noen av repetisjonene.

| liseringsvalg | STATUS: OFFENTLIG  Avpubliser                                |
|---------------|--------------------------------------------------------------|
|               | Når treningstiden vises offentlig kan alle se treningstiden. |
|               | Avlys arrangement                                            |
|               | Slett treningstid                                            |
|               | Dette vil fjerne arrangementet helt                          |

Avpubliser Oppdater

# Det vil da bli seende slik ut hvis du trykker 'vis alle':

| 🔯 Hva Skjer - Arrangementskaler 🛛 🗙 🕂 |                                                                                                    |                |                          |            | v   | - u      |   |
|---------------------------------------|----------------------------------------------------------------------------------------------------|----------------|--------------------------|------------|-----|----------|---|
| ← → C                                 | 666ac266c52                                                                                                    |                |                          |            | ß · |          | 1 |
| HVA SKJER?                            |                                                                                                    |                |                          |            |     | Astrid 2 | Q |
| < Forsiden                            | Enkeltaktiviteter for Hva er navnet på aktiviteten som skal skje hver uke?                                                            | The management |                          | C L HIMAN  |     |          |   |
| Mine arrangement                      | Vises offentlig Avpublisert Avlyst Kladd Dato passert                                                                                 | Opprett        | ny repeterende aktivitet | Ga tilbake |     |          |   |
| 🖆 Faste aktiviteter                   |                                                                                                    |                |                          |            |     |          |   |
| 😤 Brukere                             | Navn                                                                                                    | Rapporteringer | Status                   |            |     |          |   |
| C Organisasjoner                      | Hva er navnet på aktiviteten som skal skje hver uke? på Hvor skal denne ukentlige aktiviteten skje?                                   |                | Vises offentia           | Rediger    |     |          |   |
| Min organisasjon                      | 15 cold 2023 41 (2008 - 16.50)                                                                                                    |                |                          |            |     |          |   |
|                                       | Bare denne aktiviteten har biltt endret på Hvor skal denne ukentlige aktiviteten sige?                                                |                | Vises offentlig          | Rediger    |     |          |   |
|                                       | Hva er navnet på aktiviteten som skal skje hver uke? på Hvor skal denne ukentlige aktiviteten skje?<br>D 30.okt. 2023 ki 12:00-12:30  |                | Vises offentlig          | Rediger    |     |          |   |
|                                       | Hva er navnet på aktiviteten som skal skje hver uke? på Hvor skal denne ukentlige aktiviteten skje?                                   |                | Vises offentlig          | Rediger    |     |          |   |
|                                       | Hva er navnet på aktiviteten som skal skje hver uke? på Hvor skal denne ukentlige aktiviteten skje?<br>🗎 13.nov. 2023 kl 12:00- 12:20 |                | Vises offentlig          | Rediger    |     |          |   |
|                                       | Viser 1 til S av S resultater                                                                                                    |                |                          |            |     |          |   |

Har du spørsmål eller tilbakemeldinger? Har du oppdaget en feil? Send meg en mail: <u>astrid.ytre-eide@lebesby.kommune.no</u>